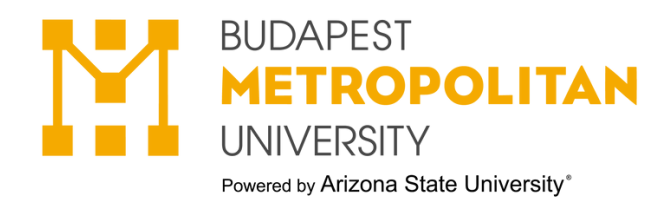

## "Request for consideration of current employment"

#### 1.Neptun→ Menu→ Subject → Registered subjects

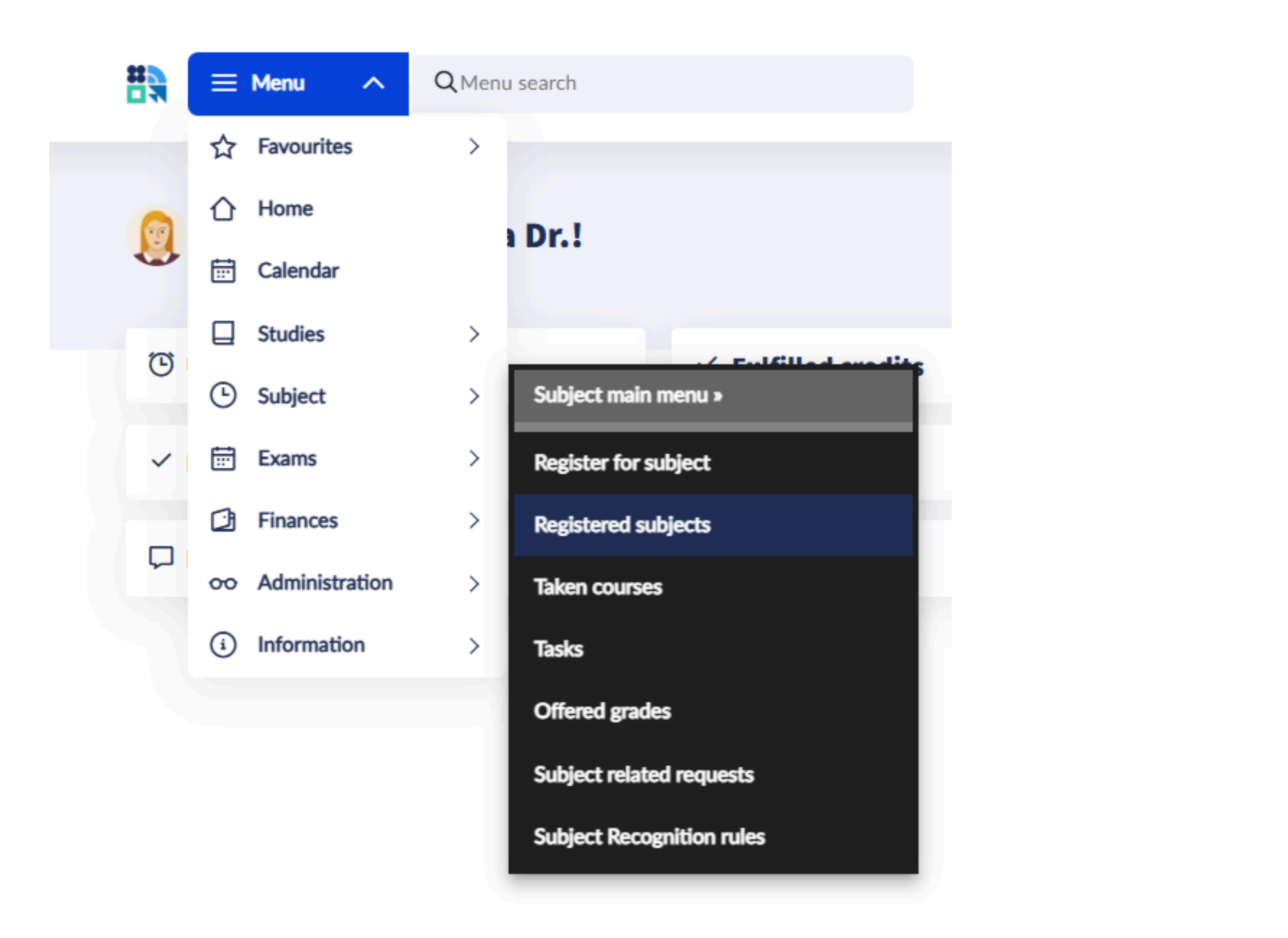

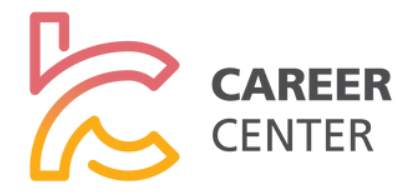

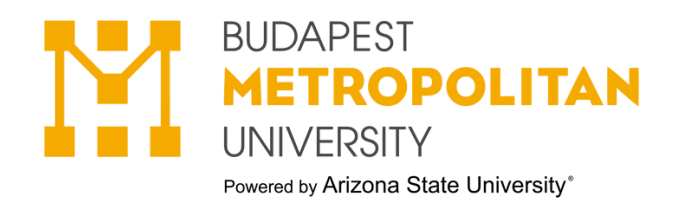

#### 2.Copy the internship code.

Subject » Registered subjects

# **Registered subjects**

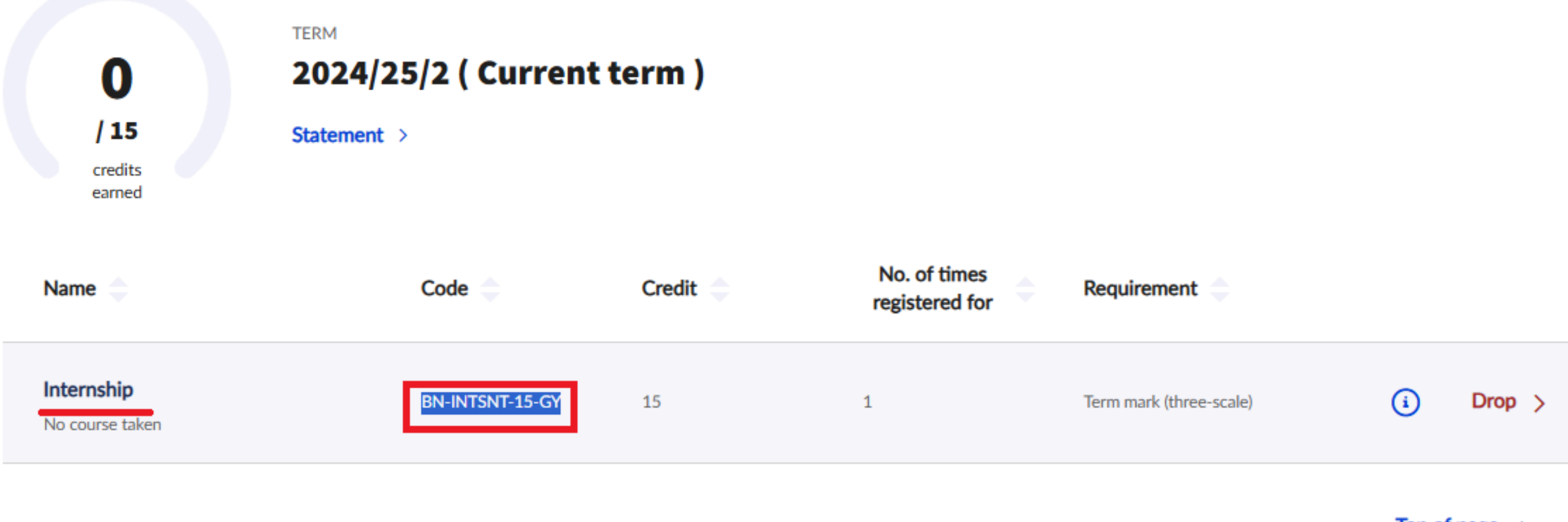

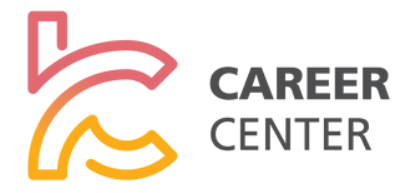

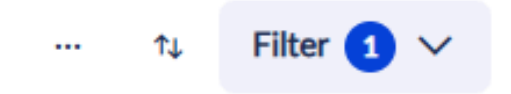

Top of page  $\land$ 

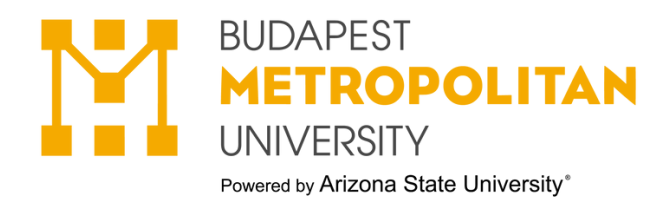

### 3.Menu→ Subject → Subject related requests

|      | $\equiv$ Menu $\land$ | <b>Q</b> Menu | u search                  |
|------|-----------------------|---------------|---------------------------|
|      | ☆ Favourites          | >             |                           |
| 🕒 SI |                       |               |                           |
| De   | 📅 Calendar            |               | biosts                    |
| Re   | Studies               | >             | ibjects                   |
|      | Subject               | >             | Subject main menu »       |
|      | Exams                 | >             | Register for subject      |
|      | Finances              | >             | Registered subjects       |
|      | oo Administration     | >             | Taken courses             |
|      | i Information         | >             | Tasks                     |
| Na   | me 🔷                  |               | Offered grades            |
|      | orachia               |               | Subject related requests  |
| No   | course taken          |               | Subject Recognition rules |

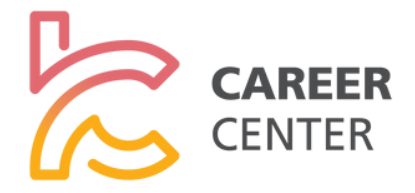

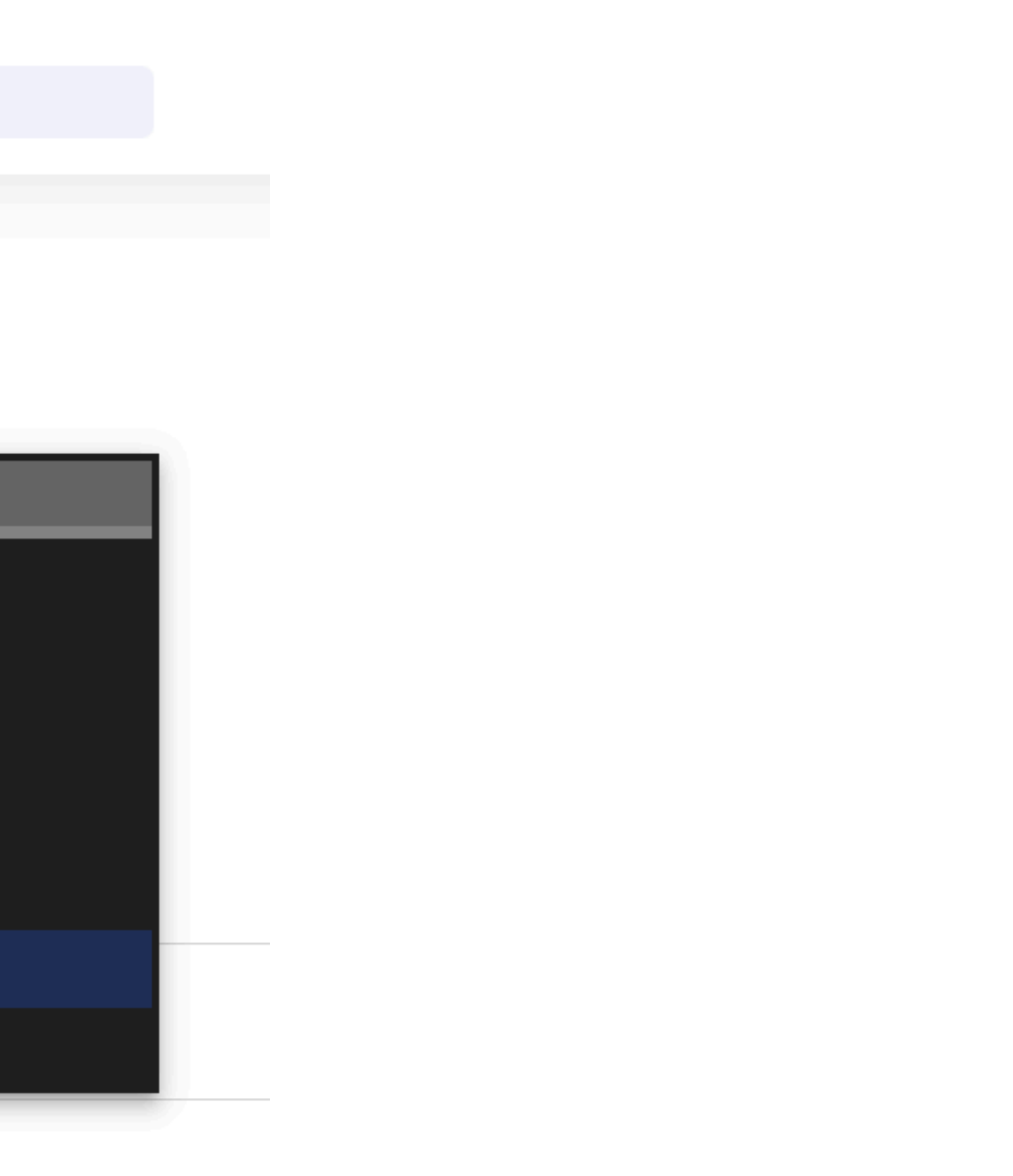

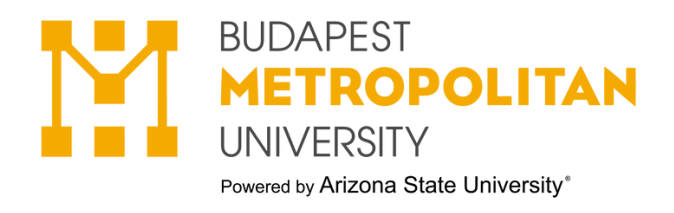

| 4. Click o | n the filter. |
|------------|---------------|
|------------|---------------|

Subject 
 Subject related requests 
 Available request forms

# **Subject related requests**

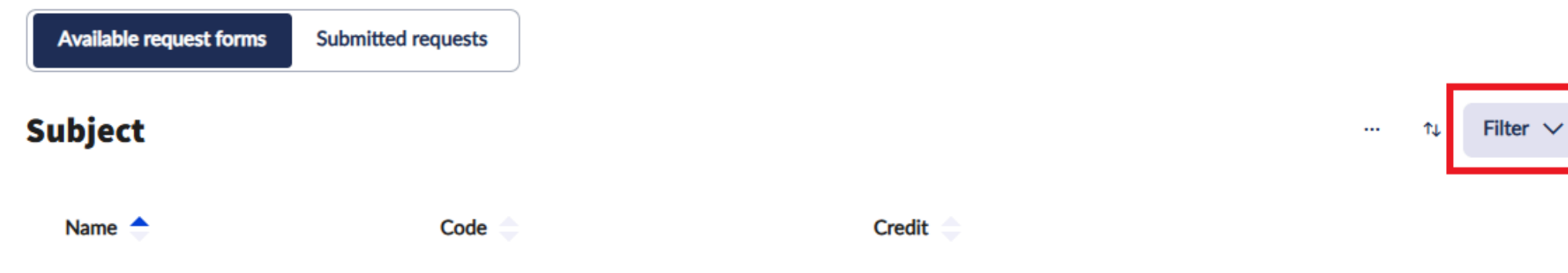

5. Then copy the object code and "List".

| Subject      Subject related requests      Available re | equest forms                       |                              |
|---------------------------------------------------------|------------------------------------|------------------------------|
| Subject related re                                      | quests                             |                              |
| Available request forms Submitted requests              |                                    |                              |
| Subject                                                 |                                    | ··· ↑↓ Filter ∧              |
| Subject name                                            | Subject code<br>BN-INTSNT-15-GY 1. | ~                            |
|                                                         | Latest filter (2 months ago) >     | Delete filter Filter list 2. |

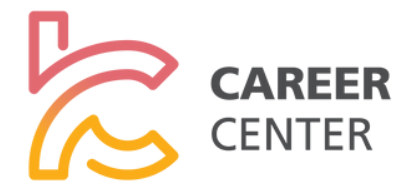

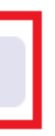

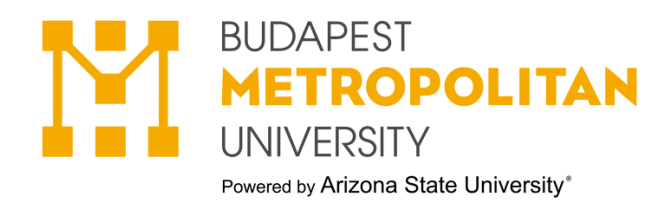

### 6. Click on Internship.

| Subject » Subject relate | d requests » Available request forms |          |    |
|--------------------------|--------------------------------------|----------|----|
| Subject re               | lated reques                         | ts       |    |
| Available request forms  | Submitted requests                   |          |    |
| Subject                  |                                      |          | ↑↓ |
| Name 🔶                   | Code 🗅                               | Credit 🔷 |    |
| Internship               | BN-INTSNT-15-GY                      | 15       |    |

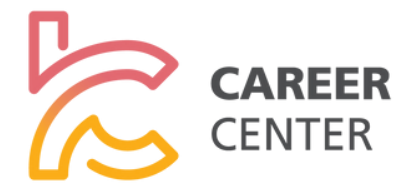

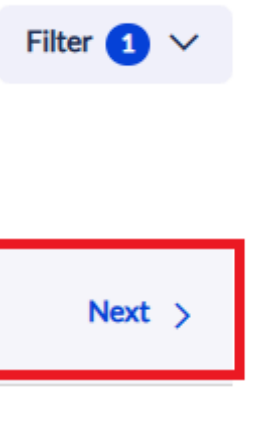

Top of page 🔨

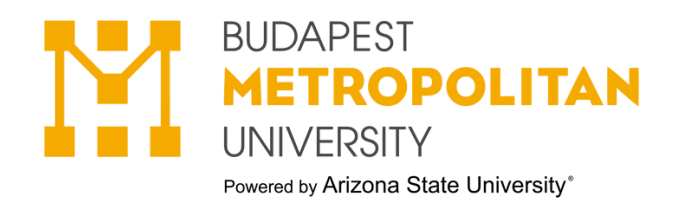

## 7. Select "Request for consideration of current employment".

| elated requests                                                                  |           |
|----------------------------------------------------------------------------------|-----------|
|                                                                                  | $\otimes$ |
| Choosing a request template                                                      |           |
| For this request, you must select the appropriate form from the following types: |           |
| Certification of internal internship                                             |           |
| Credit monitoring modification during the mobility                               | - 1       |
| Request for consideration of current employment                                  |           |
|                                                                                  | _         |
| Cancel Select                                                                    |           |

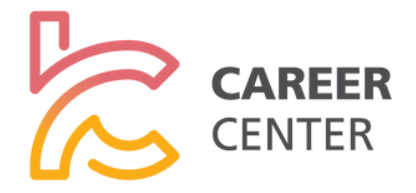

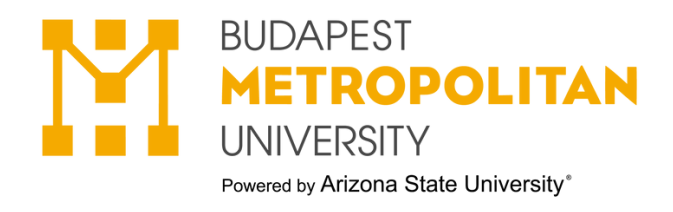

#### 8. Request fill → Next

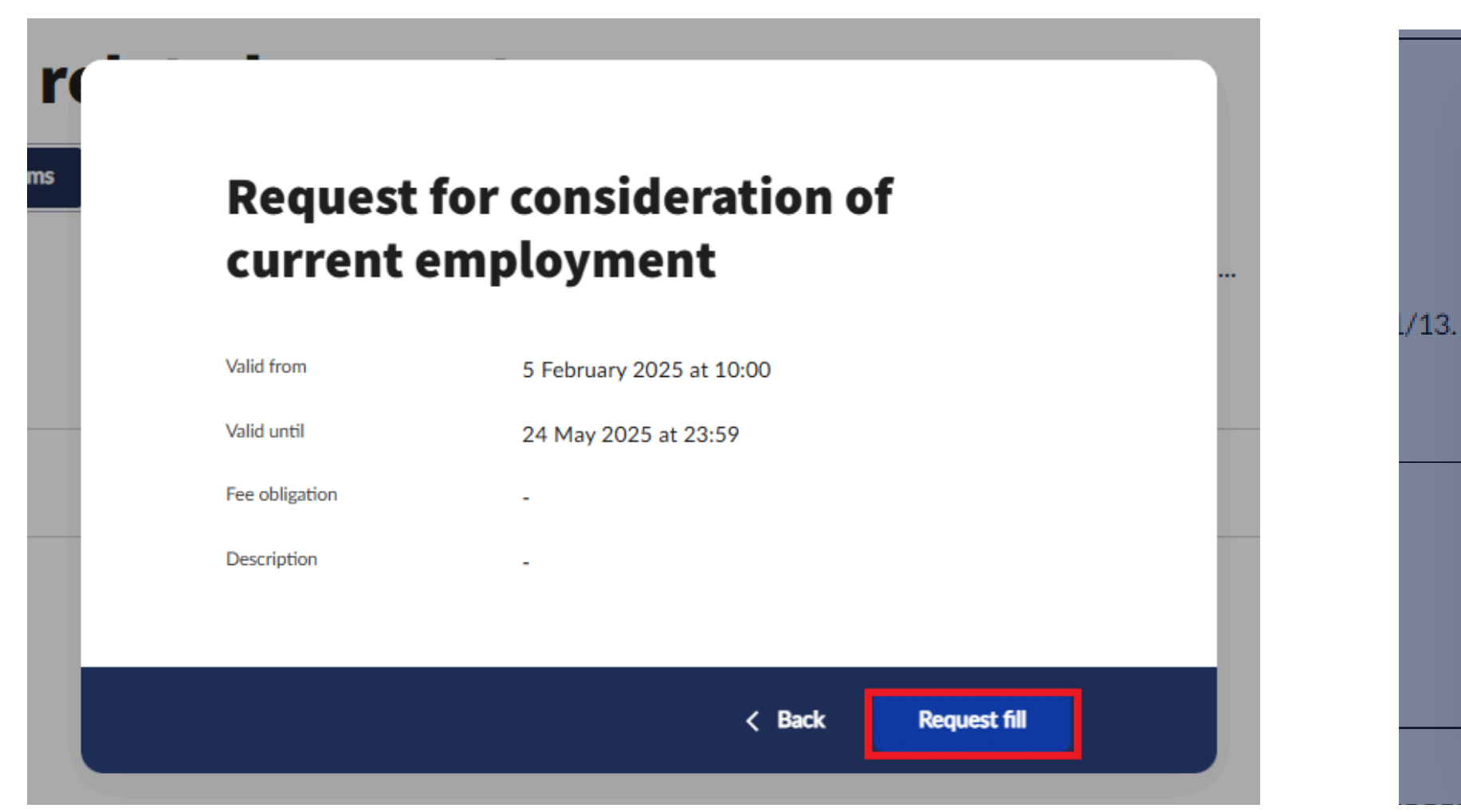

· Save the request (in which case the information and attachments you provide will be saved and can be resumed later), and

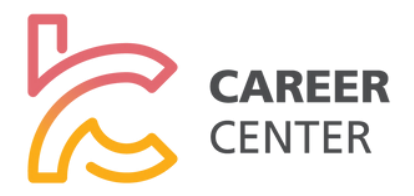

## **About filling**

Use the" X "exit button in the upper right corner to pause the filling. It is possible in the pop-up window to:

• Restart the fill by deleting data and attachments.

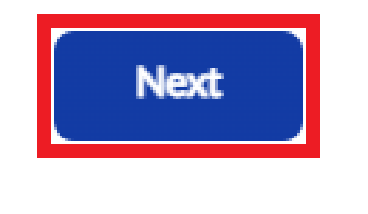

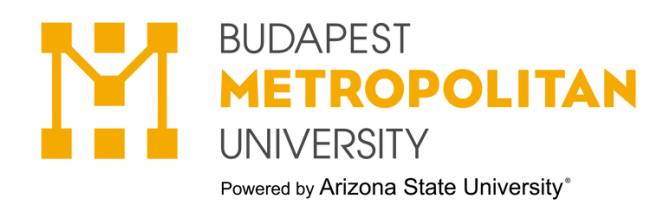

## 9. Fill in the request details and click the "Attachment" button.

Request fill Request for consideration of current employment

#### **Request for consideration of current employment**

#### Personal Data

| Neptun                | code:                                   | Name:             |
|-----------------------|-----------------------------------------|-------------------|
|                       | VGJBCB                                  | Elekina Teszt Dr. |
| E-mail:               |                                         | Telephone:        |
|                       | neptunadmin@metropolitan.hu             | 36501234567       |
| Notification address: |                                         |                   |
|                       | Port Vila 12340, Akác körút 42/A. 1/13. |                   |
| Training:             |                                         |                   |
|                       | International Relations                 |                   |

Request

| Company name:                 |            |  |
|-------------------------------|------------|--|
| Company headquarters/Address: |            |  |
| Internship supervisor's       |            |  |
| Name                          | :          |  |
| Positi                        | on:        |  |
| E-mai                         | l:         |  |
| Telepl                        | none:      |  |
| Student's position:           |            |  |
| Employer's certificate        | Attachment |  |
|                               |            |  |

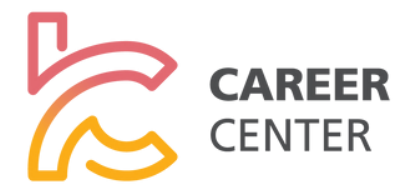

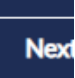

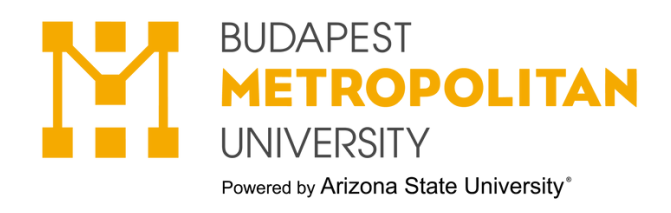

#### 10. Upload the certificate and then save the process.

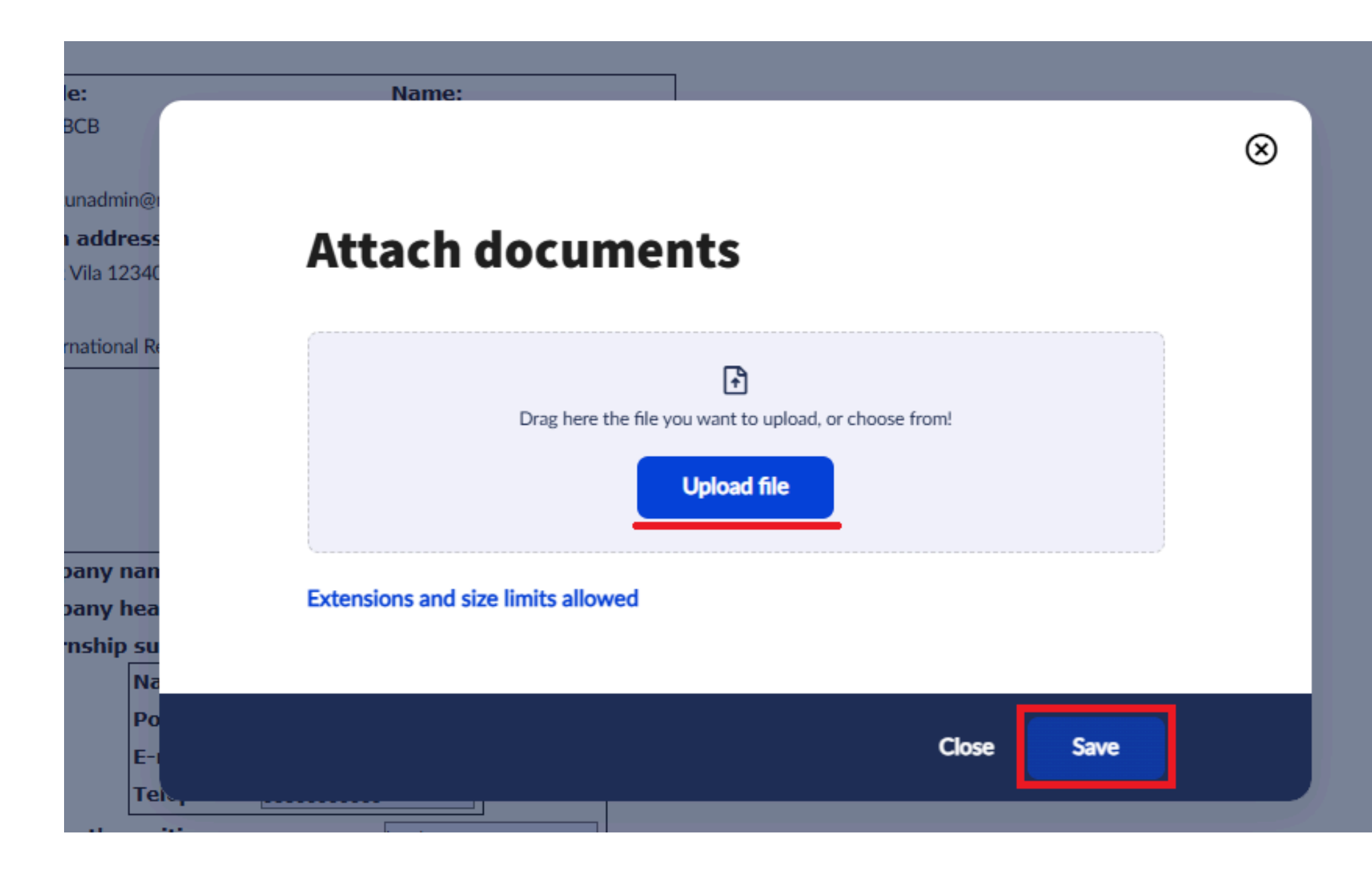

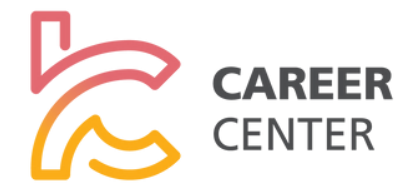

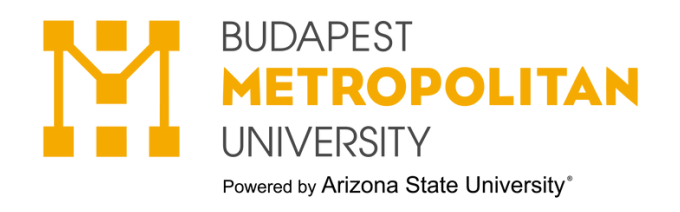

#### 11. Go to the next page.

 Request fill

 Request for consideration of current employment

#### 12. After verifying your details, please click on the Submit Request button to finalise your submission.

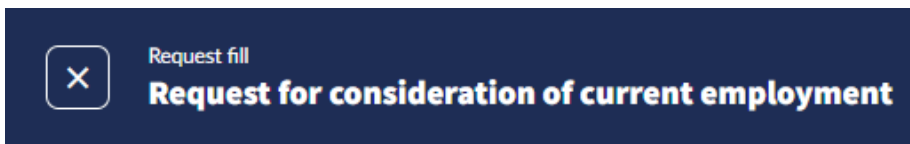

(i) After verifying your details, please click on the Submit Request button to finalise your submission.

**Request for consideration of current employment** 

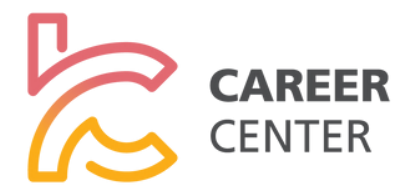

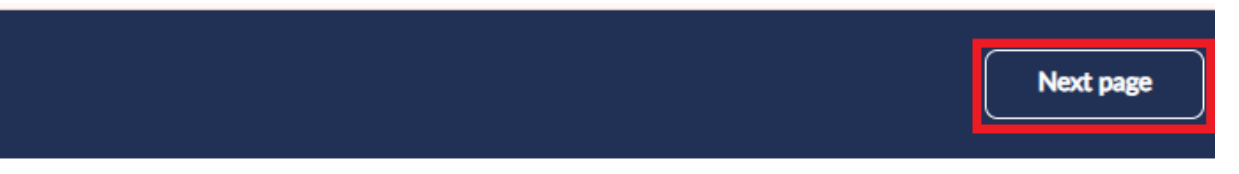

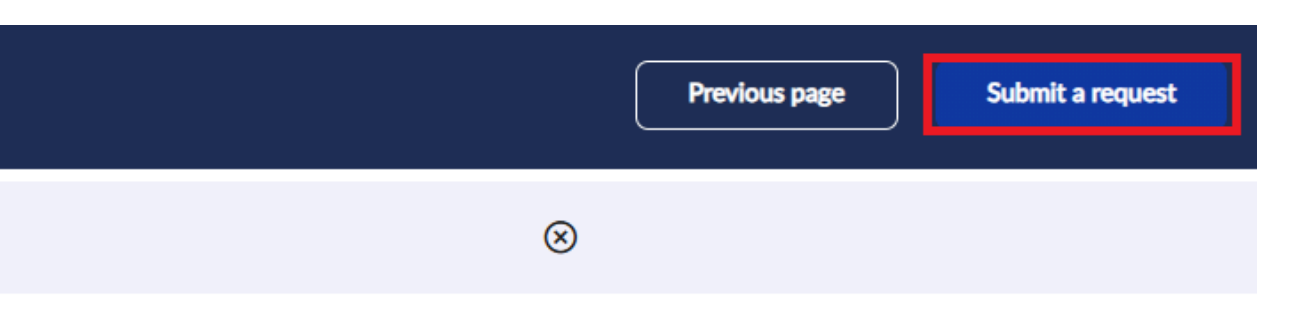